# Instalando o LATEX

#### guia rápido

©http://latexbr.blogspot.com

## Instalando o LATEX

Veremos como instalar o LATEX no Windows e no Linux.

#### Instalando o LaTeX no Windows

Para que o LATEX funcione no Windows precisamos de um *editor*, uma *distribuição* e um *visualizador*:

- TeX Live 2010 será a distribuição dos pacotes LATEX que iremos adotar, tendo ainda a opção de usar o MiKTeX;
- TeXnicCenter será o editor, mas também podemos usar o TeXworks (nativo do TeX Live);
- Adobe Reader será o visualizador PDF.

#### Instalando o TeX Live 2010

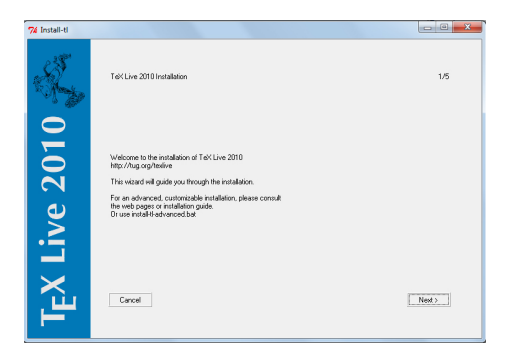

Figura: Instalação do TeX Live

Para instalar o TeX Live 2010 clique em Installing TeX Live over the Internet e escolha install-tl.zip, em seguida descompacte o arquivo, vá na pasta onde está o arquivo descompactado e clique em **install-tl**.

Vai aparecer duas janelas: a DOS e uma TeX Live 2010 Window, nesta segunda vai clicando em *Next*. A instalação é feita on line, então dependendo da sua velocidade de conexão pode demorar de 50 min a 3 horas.

## Instalando o TeXnicCenter

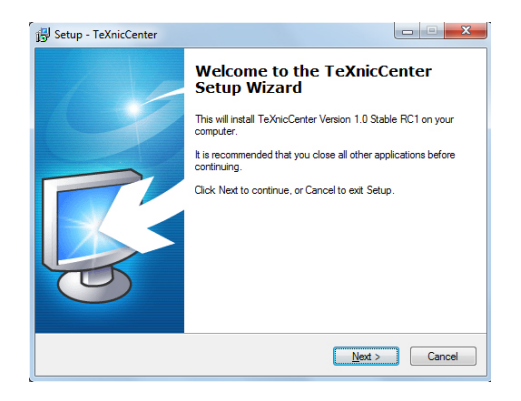

Figura: Instalação do TeXnicCenter

O TeXworks já vem com o TeX Live por padrão, então vamos instalar o TeXnicCenter. Entre em texniccenter.org/resources/downloads e clique em *TeXnicCenter 1 RC 1 Installer*, baixe e instale clicando em *Avançar*. Ao abrir o TeXnicCenter pela primeira vez, será pedido algumas configurações em *Configuration Wizard*.

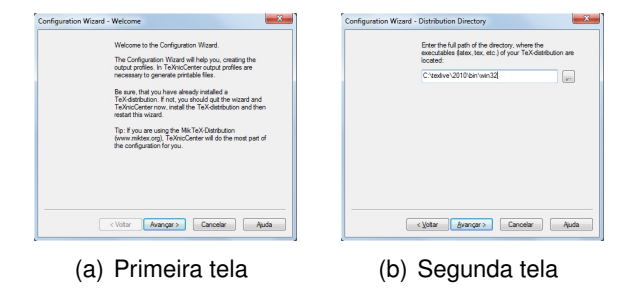

- Na primeira tela clique em Avançar;
- Na segunda tela vai aparecer a frase "Enter the full path of the directory, where the executables (latex,tex,etc.) of your TeX-distribution are located:", então digite:

C:\texlive\2010\bin\win32

• Na terceira tela vai aparecer a frase "Enter the full path of the PostScript-viewer to use:", então digite:

```
C:\texlive\2010\bin\win32\psv.exe
```

• Quando aparecer a quarta e última tela clique em Concluir.

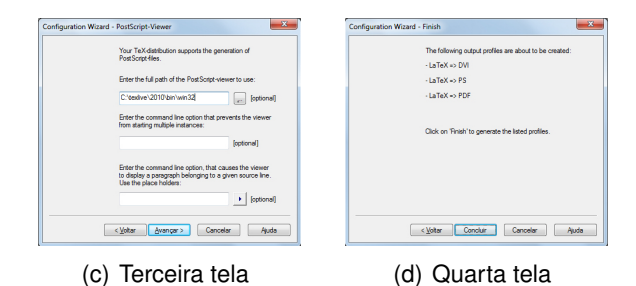

#### Instalando o Adobe Reader

Entre em get.adobe.com/br/reader/ que automaticamente ele irá identificar seu sistema operacional. Então baixe e instale.

### Instalando o LaTeX no Linux

| 🧧 🗇 🕖 Central de Programas do Ubuntu                                                                                                    |                                                                                                    |                                                       |
|----------------------------------------------------------------------------------------------------|----------------------------------------------------------------------------------------------------|-------------------------------------------------------|
| 🕈 📸 Obter programa                                                                                                    | 4 > Obter programa Resultados da pesquisa                                                                                                    | kile cm                                               |
| <ul> <li>Fornecido pelo Ubuntu</li> <li>Parceiros da Canonical</li> <li>Para compra</li> <li>Indicator for Lock Keys</li> <li>INPA for Awn Testing</li> <li>Google</li> <li>Pororamas instalados</li> </ul> | Kile     Kile     Kile | * * * * *<br>13 avalações<br>* * * * *<br>1 avaliação |
| C Histórico                                                                                                    |                                                                                                    |                                                       |
|                                                                                                    | Mostrar 1 item técnico                                                                                                    |                                                       |
| 2 itens correspondentes                                                                                                    |                                                                                                    |                                                       |

Figura: Instalação do Kile

Para que o La funcione no Linux precisamos apenas do Kile e do Adobe Reader. Instalando o Kile o sistema automaticamente instala o TeX Live 2009.

Clique em *Central de Programas do Ubuntu* e digite *kile*, a partir daí é só instalar. Depois instale o *adobe reader*. E pronto! **Atenção**: Se você quiser pode instalar o TeX Live 2010, mas **cuidado**! Ele **não** roda com o Kile. Daí você terá que compilar usando o terminal.

#### http://latexbr.blogspot.com/